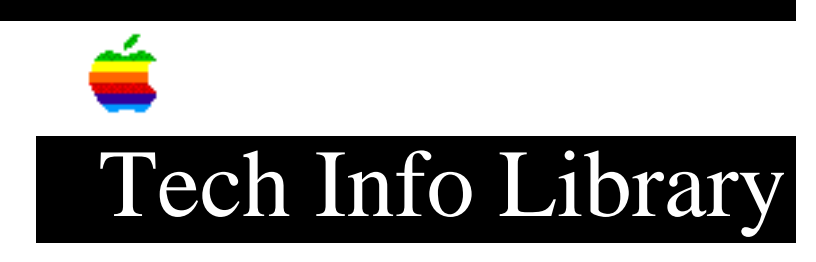

## Photo CD: How to Display an Image (4/93)

| Rev | vised: 4/26/93                                                                                                    |
|-----|----------------------------------------------------------------------------------------------------|
| Sec | curity: Everyone                                                                                                    |
| Pho | oto CD: How to Display an Image (4/93)                                                                                                    |
| ==: |                                                                                                    |
| Art | ticle Created: 15 April 1993                                                                                                    |
| TOI | PIC                                                                                                    |
| Th: | is article describes how to display a Photo CD image on a Macintosh computer.                                                                                                    |
| DI  | SCUSSION                                                                                                    |
| 1)  | Insert the Photo CD into your CD-ROM drive. A Photo CD Icon should appear on your desktop.                                                                                                    |
| 2)  | Double-click on the Photo CD icon. You will see photo folders, a Kodak<br>folder, a "Slideshow" file, the Slideshow Viewer application, and a<br>Photo CD folder.                                                                                                    |
| 3)  | To see a slideshow of your images, open the Slideshow View<br>application. You will be able to display each picture, and scroll through<br>the pictures.                                                                                                    |
| 4)  | To see an image at high resolution, open the photo folder and double-click<br>on the image you wish to display. You'll be asked if you want to view the<br>picture in TeachText. TeachText will display the image (if enough memory<br>is available) and you can copy and paste or print the image. Each image is<br>included in five pixel resolutions: 128 by 192, 256 by 384, 512 by 768, |

Photo CD images can be opened from the CD by any application that can open a PICT file.

You must have the following resources to display Photo CD images:

1024 by 1536, and 2048 by 3072.

• A Macintosh computer with a 68020 processor (or better), and at least 2MB of memory (4MB is recommended).

## ..TIL12005-Photo\_CD-How\_to\_Display\_an\_Image\_4-93.pdf

- An AppleCD SC, AppleCD SC Plus, or AppleCD 150 (for single session Photo CDs only); or AppleCD 300 or 300i (single or multisession Photo CDs) CD-ROM drive -- or an Apple-compatible CD-ROM drive which can read the CD-XA format, with compatible driver software.
- System Software 6.0.7 or later.
- CD-ROM Setup 4.0.2 or later (Apple CD-ROM drives only).
- QuickTime 1.5 or later.
- Apple Photo Access.

The CD-ROM Setup driver must be installed in your System Folder.

Here's where the QuickTime 1.5 and Apple Photo Access system extensions must be installed:

- System 7: in the Extensions Folder in your System Folder
- System 6.0.7/6.0.8: in the root level of your System Folder

Copyright 1993, Apple Computer, Inc.

Tech Info Library Article Number:12005